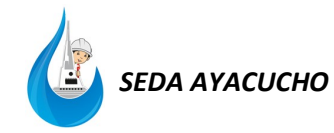

# MANUAL DE REGISTRO DE POSTULANTE

| Empresa / Convocatoria de Personal / Registro |                                                         |
|-----------------------------------------------|---------------------------------------------------------|
| CONCURSO PUBLICO DE MERITOS Nº 01-2           | 2019-SEDA AYACUCHO                                      |
| BIENVENIDO                                    |                                                         |
| DNI Ingrese su contraseña                     | Postulante registrado.<br>Ingresar DNI y contraseña.    |
| O9FR8FF                                       | Postulante registrado.<br>Ingresar código de la imagen. |
| Ingresar<br>Soy nuevo Me olvidé mi contraseña |                                                         |
| Si es postulante nuevo.                       |                                                         |

#### 1. Registro de nuevo postulante

| CONCURSO PUBLICO DE MERITO  | S Nº 01-2019-SEDA | AYACUCHO                  |
|-----------------------------|-------------------|---------------------------|
| <b>m</b> 04-11-2019         |                   |                           |
| REGISTRO EN SISTEMA         |                   |                           |
| Usuario (DNI)               |                   |                           |
| Usuario (DNI)               |                   |                           |
| Contraseña                  |                   |                           |
| Ingrese su contraseña       |                   |                           |
| Contraseña (repetir)        |                   |                           |
| Repetir contraseña          |                   |                           |
| Nombres                     |                   |                           |
| Nombres                     |                   |                           |
| Apellido Materno            |                   |                           |
| Apellido Paterno            |                   | Registrar todos los datos |
| Apellido Paterno            |                   | solicitados.              |
| Apellido Materno            |                   |                           |
| Fecha de nacimiento         |                   |                           |
| dd / mm / aaaa              |                   |                           |
| Correo Electrónico          |                   |                           |
| Correo electrónico          |                   |                           |
| ffe9792                     |                   |                           |
| Ingrese código de seguridad |                   |                           |
| Registrar                   |                   |                           |

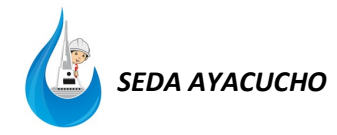

Empresa / Convocatoria de Personal / Registro

CONCURSO PUBLICO DE MERITOS Nº 01-2019-SEDA AYACUCHO

🛗 04-11-2019

Registro se ha realizado correctamente.

Mensaje enviad correo.electronico@gmail.com

Regresar Regresar

#### 2. Ingreso al sistema

104-11-2019

Empresa / Convocatoria de Personal / Registro

# CONCURSO PUBLICO DE MERITOS Nº 01-2019-SEDA AYACUCHO

| BIENVENIDO                        |                               |
|-----------------------------------|-------------------------------|
| DNI                               | Ingresar DNI y contraseña.    |
| Ingrese su contraseña             |                               |
| 0911811                           |                               |
| Ingrese código de seguridad       | Ingresar código de la imagen. |
| Ingresar                          | 1                             |
| Soy nuevo Me olvidé mi contraseña |                               |

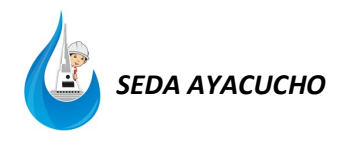

### 3. Datos Personales

| Datos Personales                                     | Datos Personales    |              |
|------------------------------------------------------|---------------------|--------------|
| Registrar Puesto<br>Cargar Formato N° 01<br>Postular | DNI                 |              |
|                                                      | Nombres             |              |
|                                                      | Apellido Materno    |              |
|                                                      | Apellido Paterno    | Completar    |
|                                                      | Fecha de nacimiento | solicitados. |
|                                                      | Estado civil ~      |              |
|                                                      | Femenino ~          |              |
|                                                      | Dirección           |              |
|                                                      | Teléfono celular    |              |
|                                                      | Grabar              |              |

## 4. Registrar Puesto

| Datos Personales     | Registrar Puesto ( <b>Sólo puedes postular a un puesto</b> )  |
|----------------------|---------------------------------------------------------------|
| Registrar Puesto     | DNI                                                           |
| Cargar Formato N° 01 |                                                               |
| Postular             |                                                               |
|                      | Nombres y Apellidos                                           |
|                      |                                                               |
|                      | Puesto                                                        |
|                      | Seleccione puesto  Seleccionar                                |
|                      | Grabar Grabar puesto                                          |
|                      | * Advertencia: Una vez grabado el puesto no puedes modificar. |

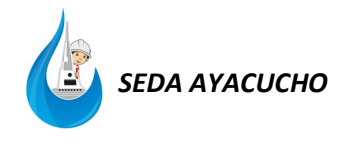

#### 5. Cargar Formato N° 01

| Datos Personales     | Cargar Formato N° 01                                                                                                   |
|----------------------|----------------------------------------------------------------------------------------------------|
| Registrar Puesto     |                                                                                                    |
| Cargar Formato Nº 01 | DNI                                                                                                    |
| Postular             |                                                                                                    |
|                      | Nombres y Apellidos                                                                                                    |
|                      |                                                                                                    |
|                      | Usted postula al puesto de: (Código: )                                                                                 |
|                      | Nota: El archivo Excel (.xlsm) debe ser convertido a formato PDF (.pdf) antes de subir.                                |
|                      | Seleccione Archivo (Formato .pdf)           Examinar         No se ha seleccionado ningún archivo.         Seleccionar |

NOTA: El archivo Excel (.xlsm) una vez llenado debe ser convertido a forma PDF para subir al sistema.

El Formato N° 01 no necesita aun de la firma del postulante (entendiéndose como Declaración Jurada). La firma del postulante será necesaria cuando entregue su currículo vitae físicamente según cronograma.

#### 6. Postular

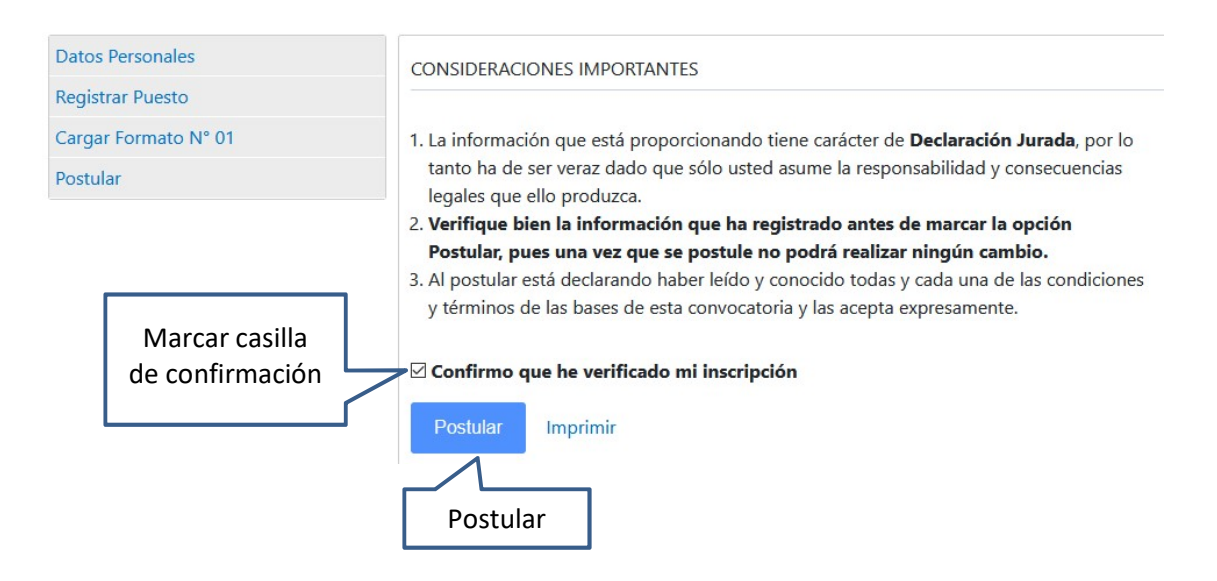